# **Microsoft Internet Explorer 11 (PC)**

Detailed instructions to completely clear the cache for Internet Explorer 11. For Internet Explorer 10, check out the <u>Internet Explorer 10</u> page

## **Internet Explorer 11 on PC**

#### Step 1

Click on the **gear wheel** in the top right corner.

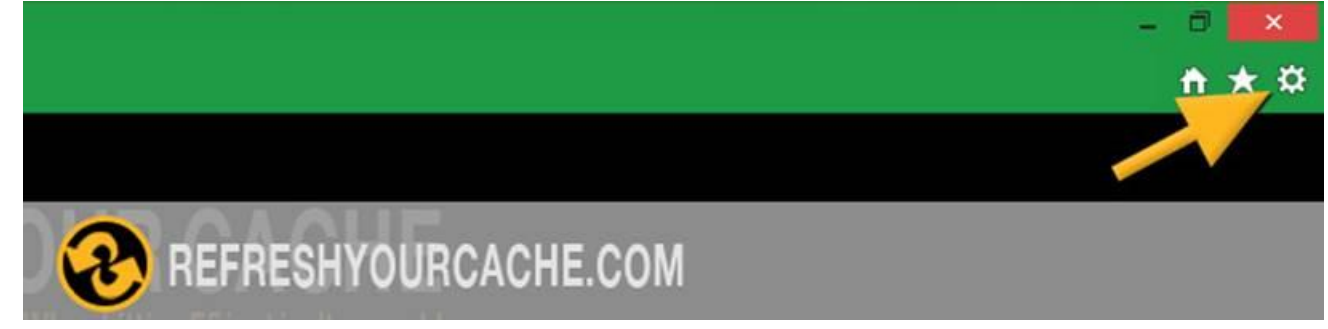

#### Step 2

Click on Safety in the menu Print + File + Zoom (100%) + Safety + Add site to Start Screen View downloads Ctrl+J

### Step 3

Click on Delete browsing history in the submenu

|                                       |                                                                      |                                            | ♠ ★ 🚳  |
|---------------------------------------|----------------------------------------------------------------------|--------------------------------------------|--------|
|                                       |                                                                      | Print                                      | •      |
|                                       |                                                                      | File                                       | +      |
|                                       |                                                                      | Zoom (100%)                                | •      |
| <b>JUR (</b><br>When hitting <b>F</b> | Delete browsing history<br>InPrivate Browsing<br>Tracking Protection | Safety                                     | •      |
|                                       |                                                                      | Add site to Start Screen<br>View downloads | Ctrl+J |
| Googente                              | Active Protecting                                                    | Manage add-ons                             |        |
| REFRESHYOURCACHE.COM                  |                                                                      |                                            |        |
|                                       |                                                                      |                                            |        |

Step 4

Step 5

#### Select Temporary Internet files and website files from the list

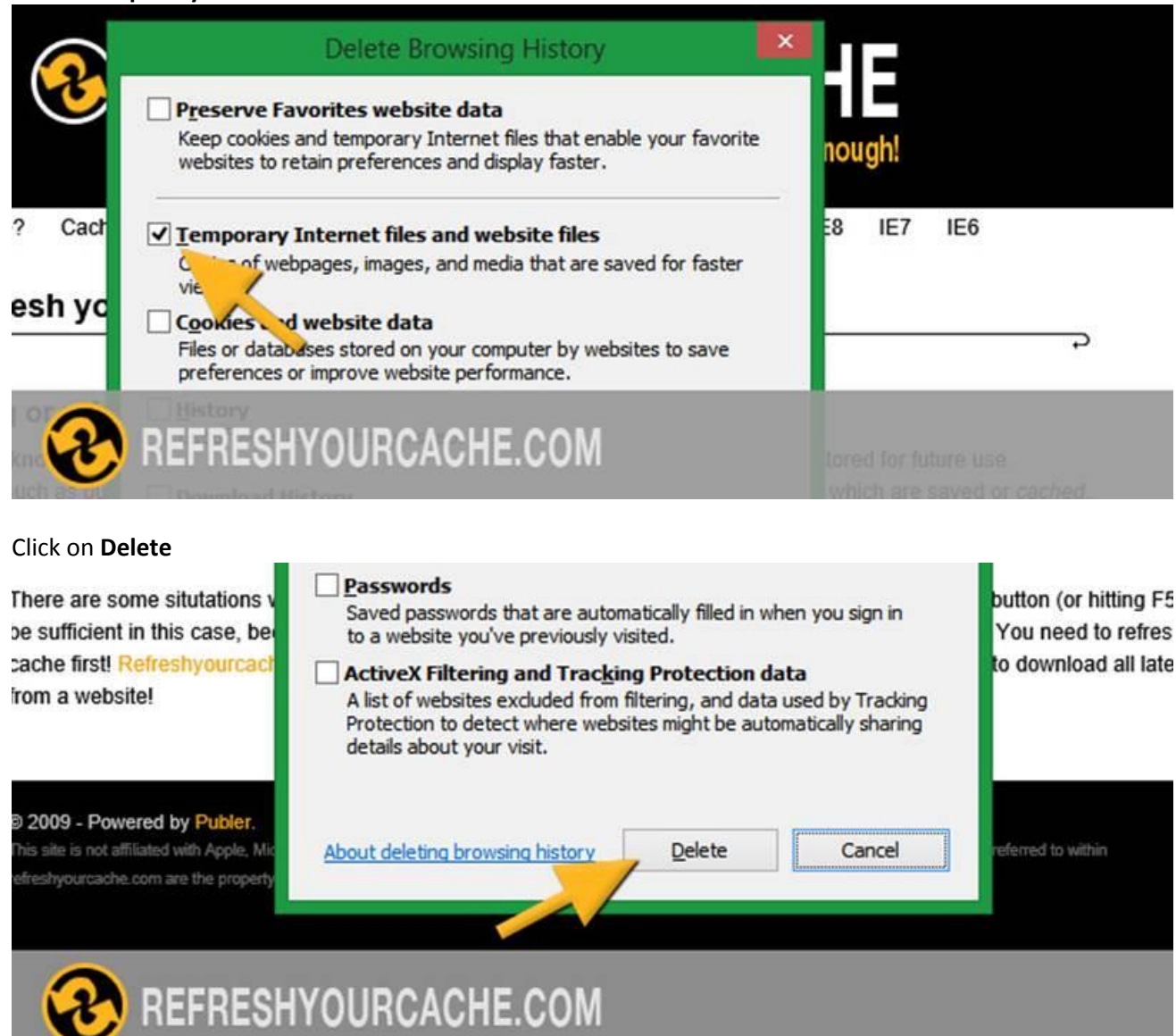

#### Step 6

On the bottom of the page the browser notifies you when the browser cache is cleared (just a notification that the process is complete, nothing for you to do in step 6)